# fido m

## CHANNEL ACCESS MANAGEMENT PORTAL (CHAMP)

The Channel Access Management Portal (CHAMP) is the new retail login portal that will act as a central landing page for launching various retail applications. All existing users will be migrated to CHAMP, however current tool access remains unchanged.

#### BENEFITS

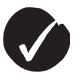

Streamlines access to current and future systems as reps require less user IDs

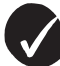

Reduced time for logging into multiple applications

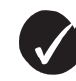

Reduced password reset requests

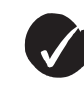

Integrated with Office 365

#### **IMPORTANT**

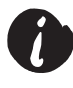

All users will receive an invitation to CHAMP once their manager/administrator has assigned a CHAMP role to them.

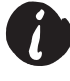

The email invitation will come from Microsoft invitations (invites@ microsoft.com). This invitation MUST be redeemed in order to access the CHAMP portal.

### **CHAMP REDEMPTION PROCESS**

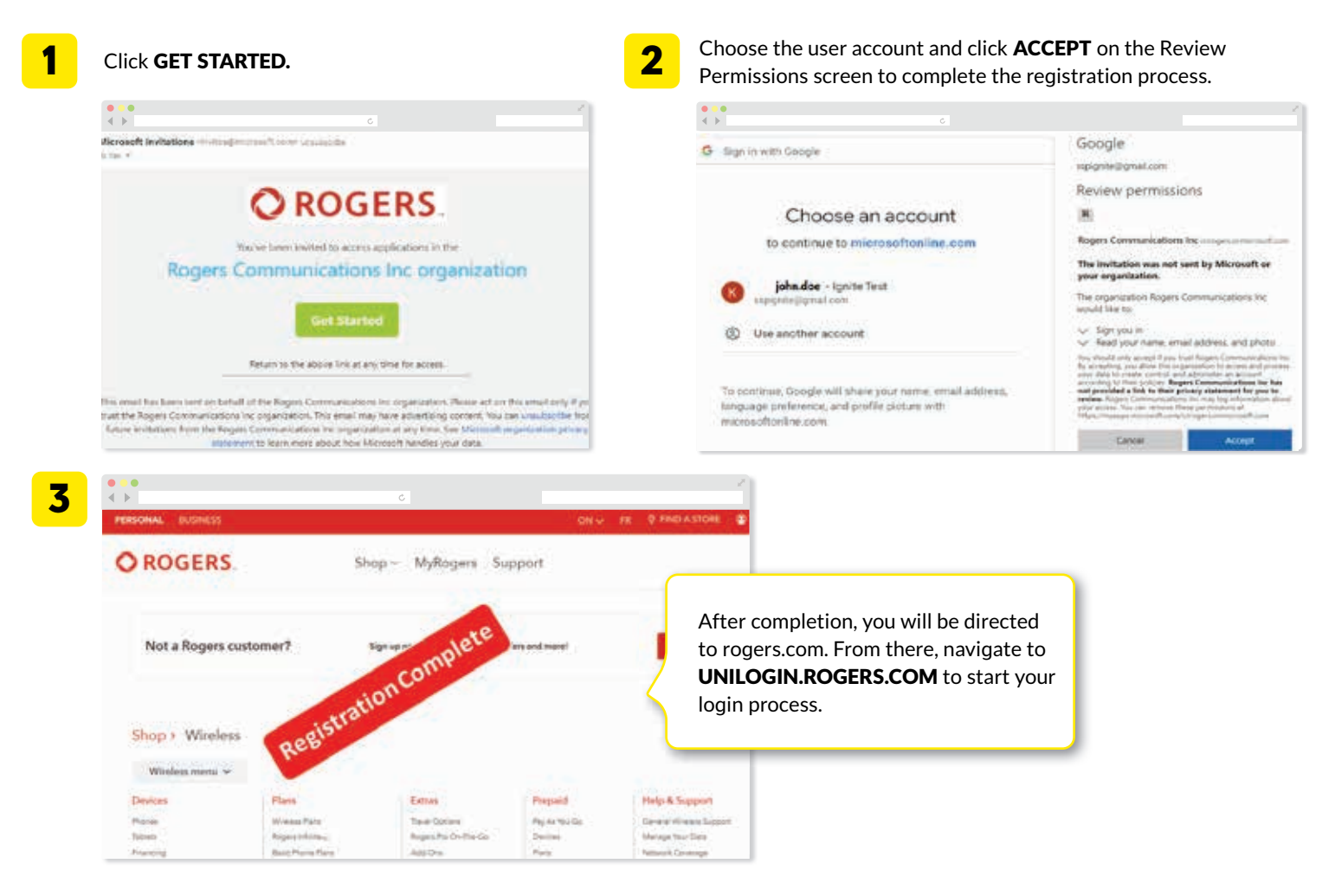

#### **HOW TO LOG IN TO CHAMP**

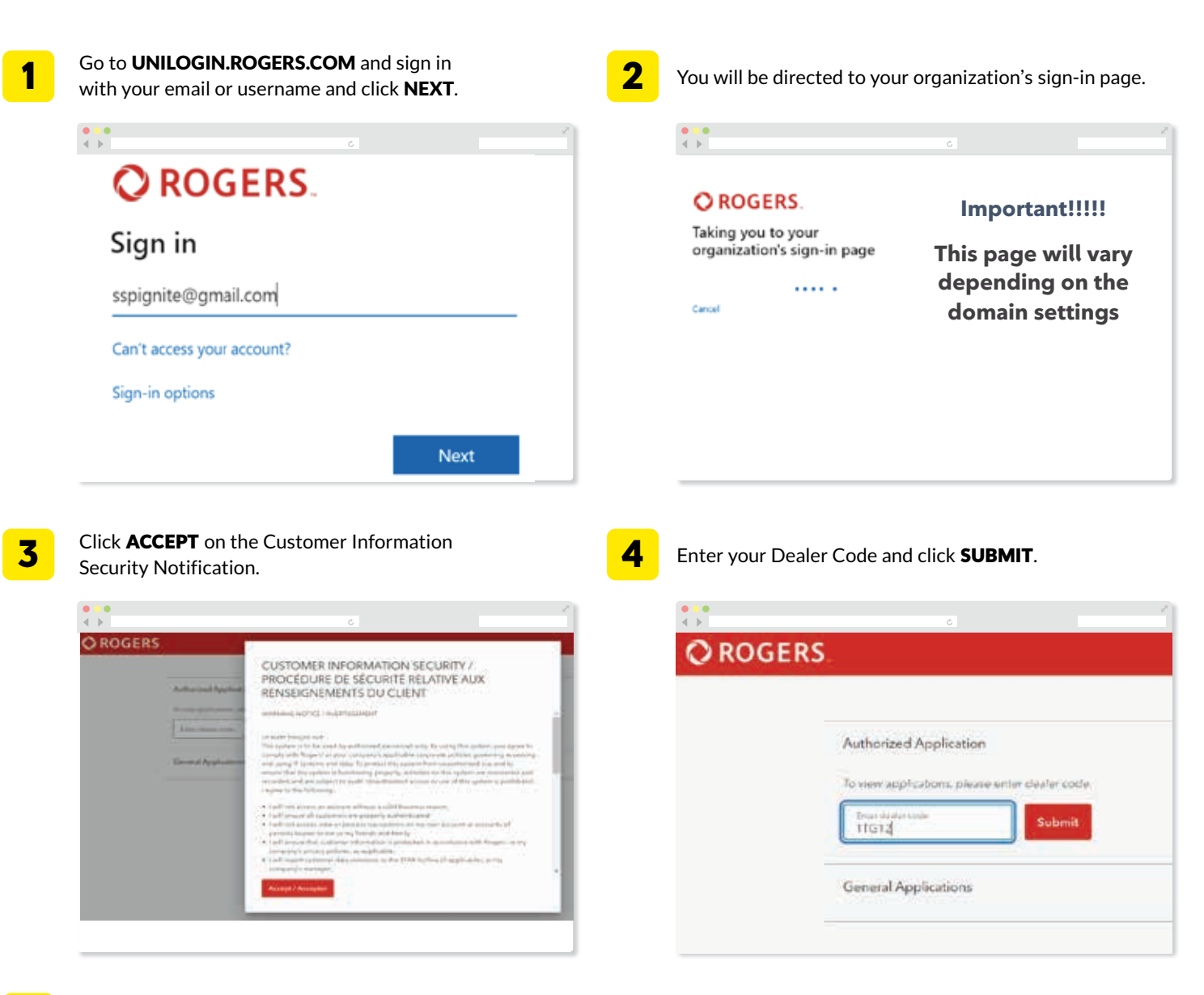

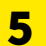

Launch the required application (i.e. SSP).

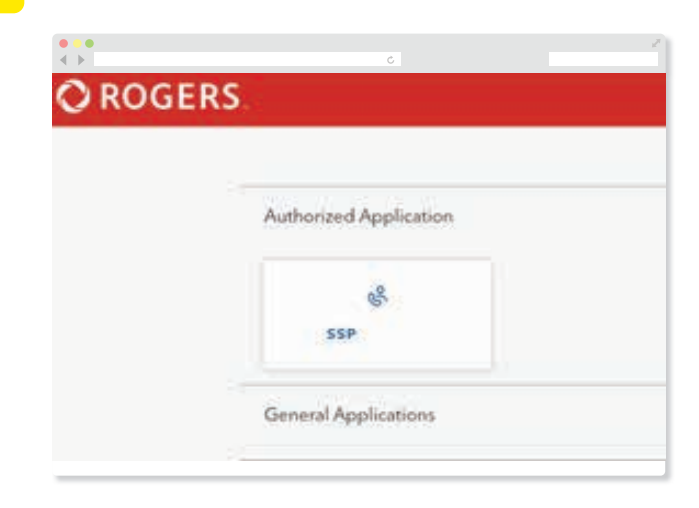

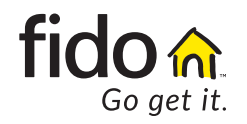